# BALLE JAUNE GUIDE DU SYSTÈME

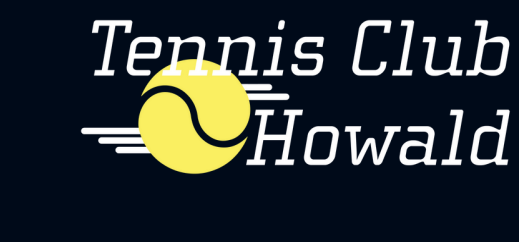

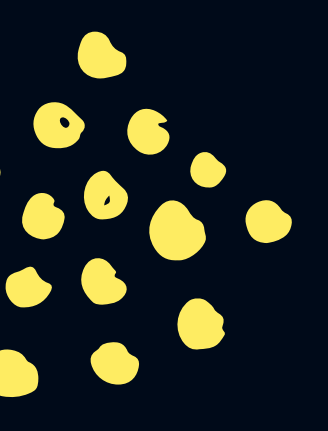

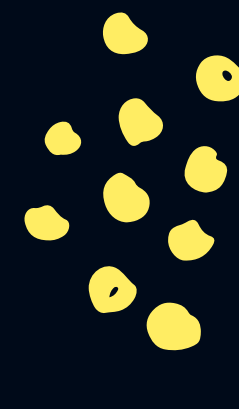

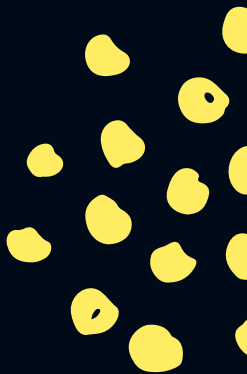

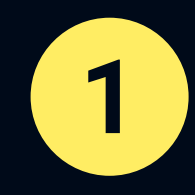

# **CONNEXION / CRÉATION DE COMPTE**

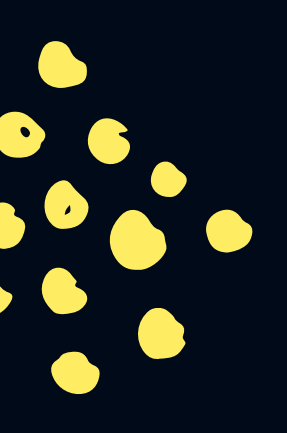

| Tennis Club Howald Aide en lig |                |           |                       | Aide en ligne 🛛 🗧 Français 🕶                                                                     |
|--------------------------------|----------------|-----------|-----------------------|--------------------------------------------------------------------------------------------------|
| Accueil                        | 🖾 Photos (6)   | 🗞 Contact | $c^{\! 2} $ Site web  |                                                                                                  |
|                                |                |           |                       |                                                                                                  |
|                                |                |           |                       | S Club<br>Swald<br>OUR WEBSITE                                                                   |
| a) Cor                         | anavian        |           |                       | 12 Incorintion on ligno                                                                          |
| Identifiant                    | *              |           | Mot de passe oublie ? | Pas encore inscrit? Créez un compte dans notre club et réservez un terrain en<br>quelques clics! |
| Mot de pa                      | sse *          |           | ۲                     | Créer mon compte >                                                                               |
| 🗹 Reste                        | er connecté(e) |           | -) Se connecter       | Une question? Contactez-nous!                                                                    |
|                                |                |           |                       |                                                                                                  |

connexion pour les utilisateurs ayant un compte création de comptes pour les nouveaux utilisateurs

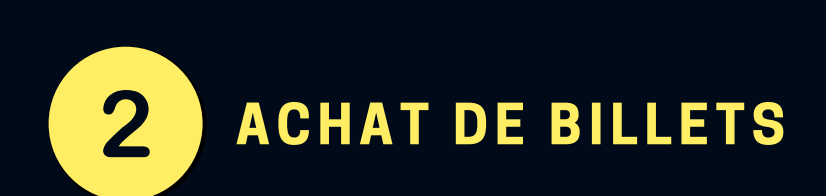

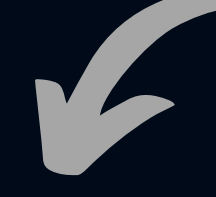

#### cliquez pour acheter des billets

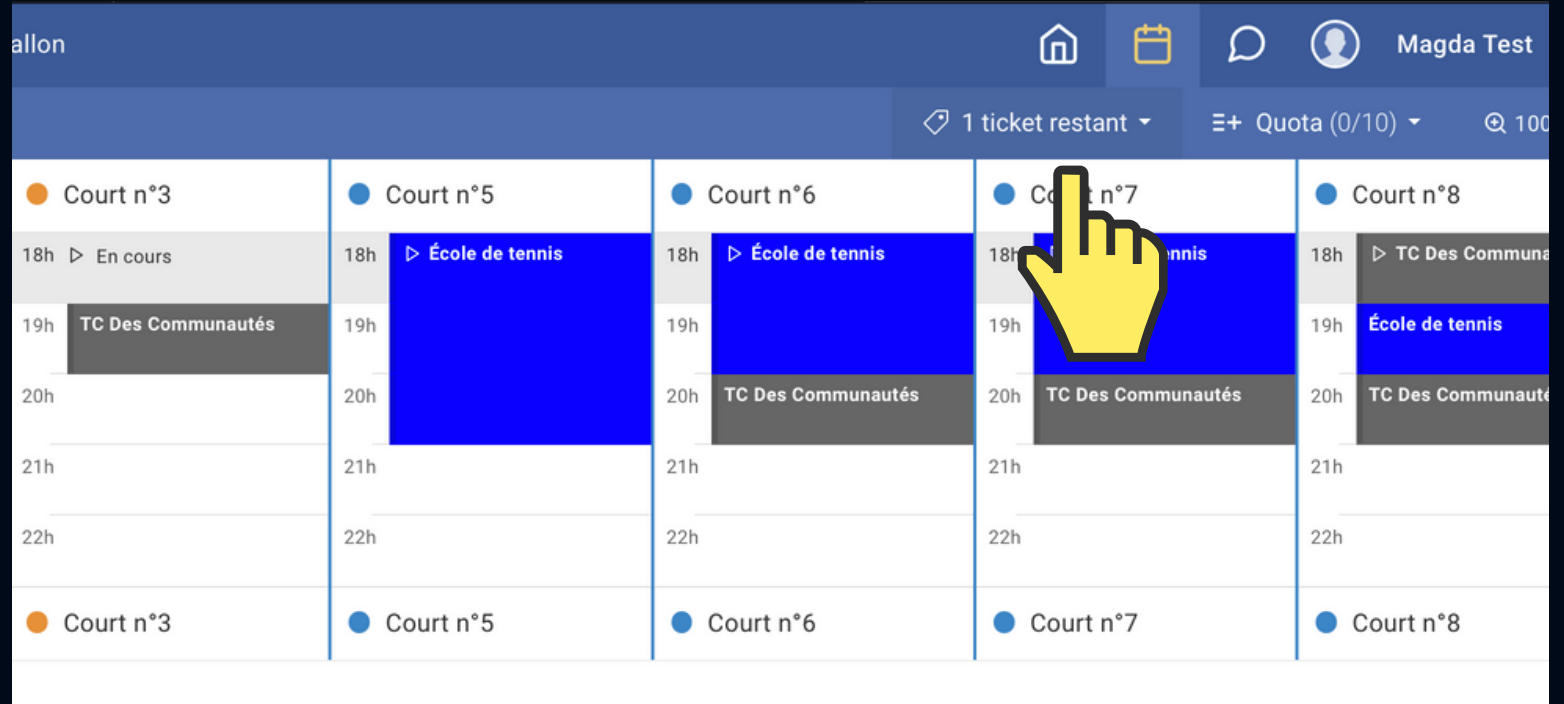

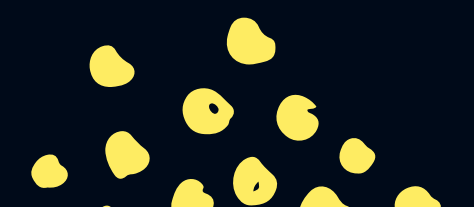

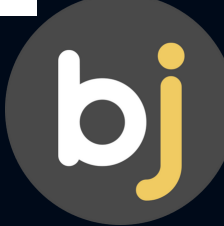

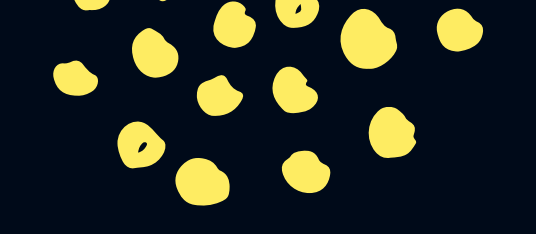

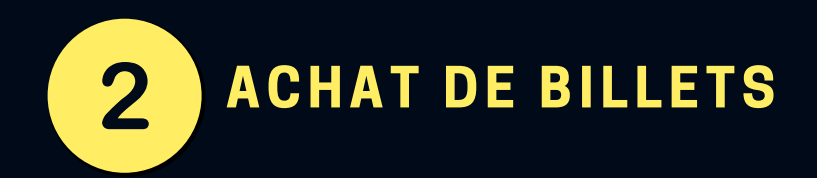

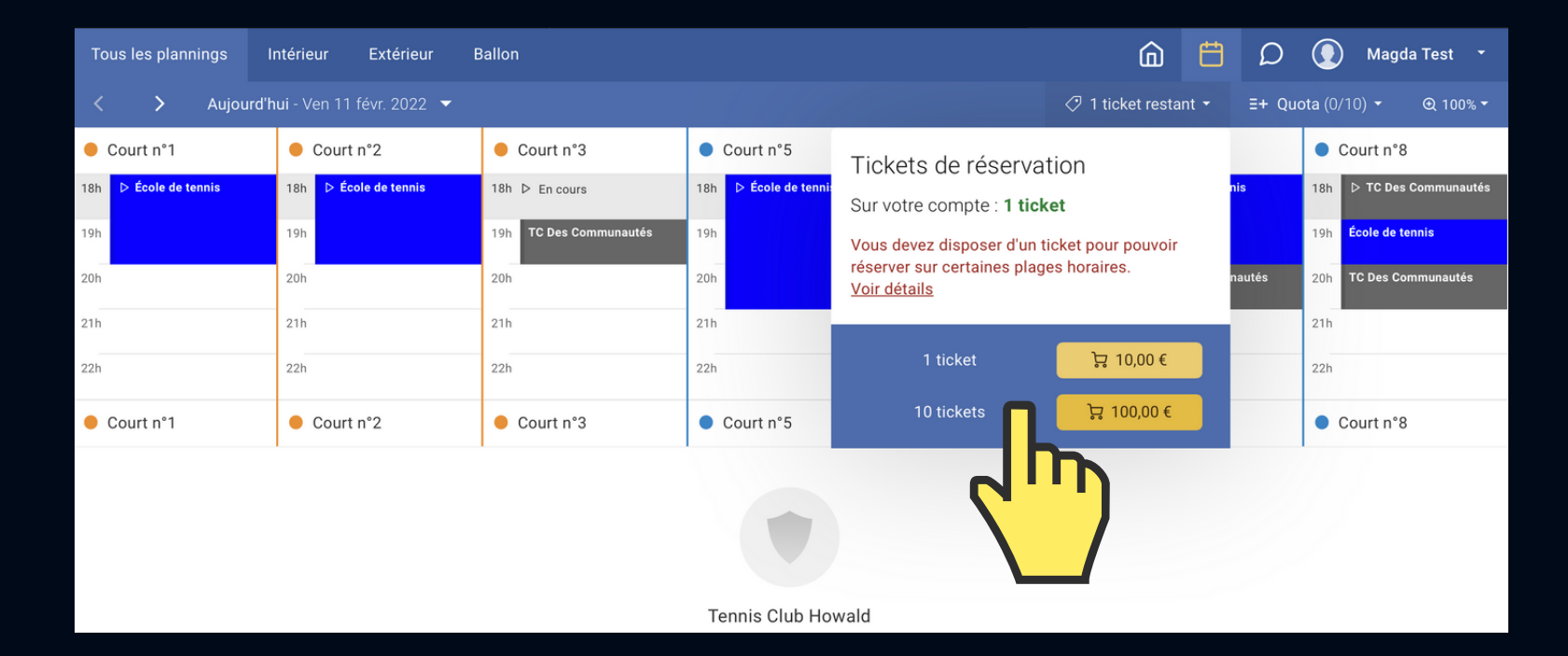

#### sélectionnez une option d'achat de billets

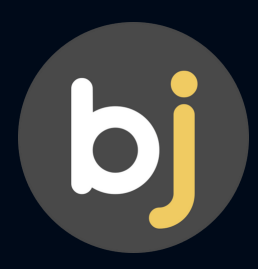

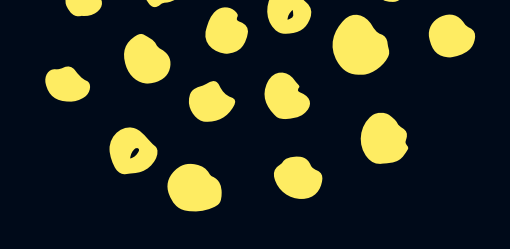

| 2 | ACHAT DE BILLETS       |
|---|------------------------|
| · |                        |
|   |                        |
|   |                        |
|   | Email or mobile number |
|   | Password               |
|   | Forgot password?       |
|   | Log In                 |

or

Sign Up

📕 🧹 English | Français | Español | 中文

## finalisez le paiement par PayPal ou carte de crédit

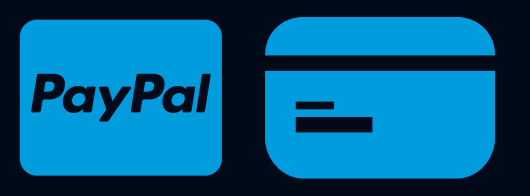

# **retournez** sur le site de Balle Jaune une fois la transaction effectuée

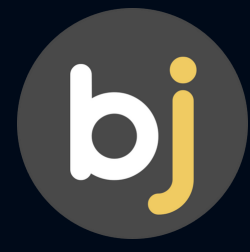

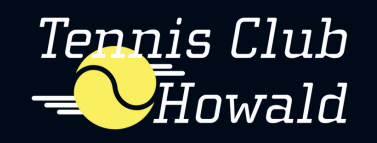

# **PRIX DES TERRAINS**

BILLETS BALLE JAUNE

1 BILLET = 1 EURO

| HEURES / BILLETS                         | MEMBRES | VISITEURS |
|------------------------------------------|---------|-----------|
| <b>LUNDI - VENDREDI</b><br>8:00 - 17:00  | 20      | 25        |
| <b>LUNDI - VENDREDI</b><br>17:00 - 22:00 | 25      | 30        |
| <b>WEEK- END</b><br>8.00 - 22.00         | 25      | 30        |

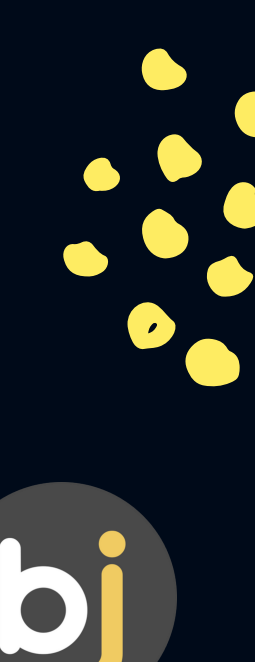

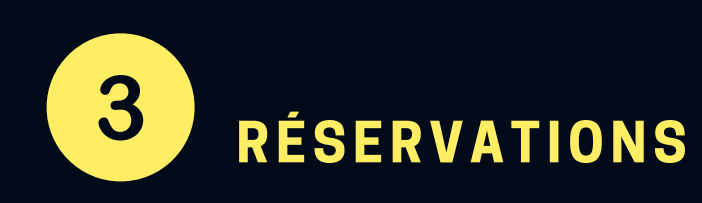

#### cliquez sur planification

|                   |                       |                        | <u>م</u> 🛱 ۵            | 💽 Magda Test 🝷           |
|-------------------|-----------------------|------------------------|-------------------------|--------------------------|
|                   |                       |                        | ticket restant - E+ Que | ota (0/10) - Q 100% -    |
| urt n°3           | Court n°5             | Court n°6              | Court n°7               | Court n°8                |
| En cours          | 18h ▷ École de tennis | 18h ▷ École de tennis  | 18h ▷ École de tennis   | 18h ▷ TC Des Communautés |
| ) Des Communautés | 19h                   | 19h                    | 19h                     | 19h École de tennis      |
|                   | 20h                   | 20h TC Des Communautés | 20h TC Des Communautés  | 20h TC Des Communautés   |
|                   | 21h                   | 21h                    | 21h                     | 21h                      |
|                   | 22h                   | 22h + Réserver         | 22h                     | 22h                      |
| urt n°3           | Court n°5             | • el h                 | Court n°7               | Court n°8                |
|                   |                       |                        |                         |                          |

le système fait automatiquement correspondre le prix des billets à l'abonnement ou au statut de membre de l'utilisateur.

sélectionnez un terrain libre et confirmez d'un clic

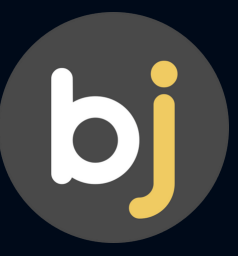

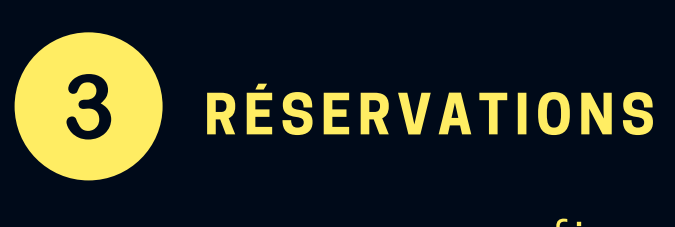

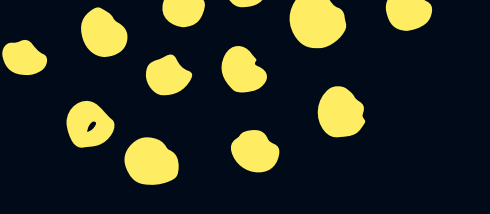

#### confirmez la réservation

#### la confirmation sera envoyée par e-mail

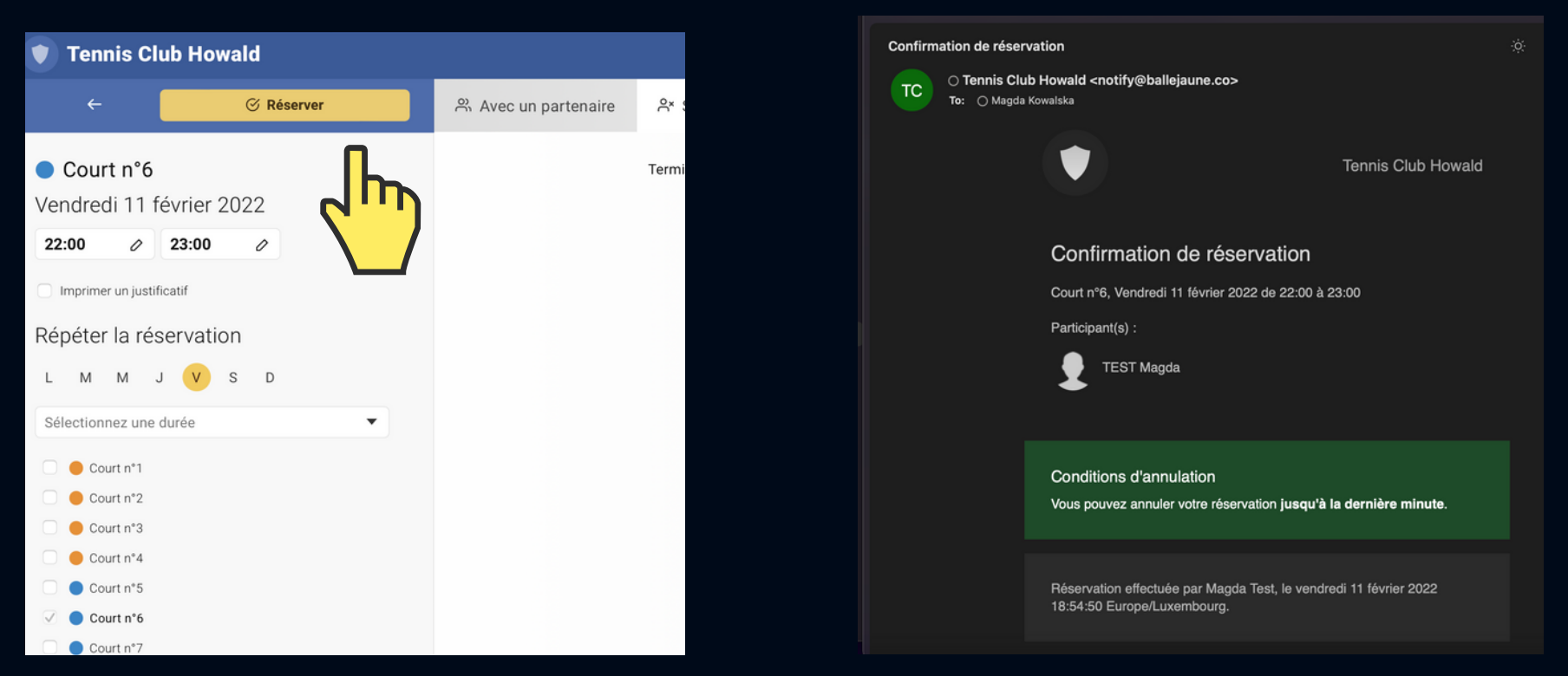

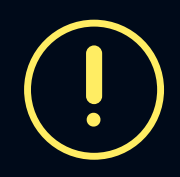

QUOTA Les membres peuvent effectuer **deux** réservations simultanées. Les visiteurs **une seule**.

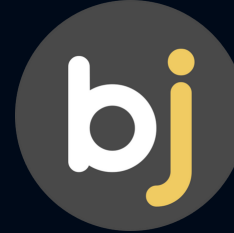

3

### RÉSERVATIONS

#### reservations

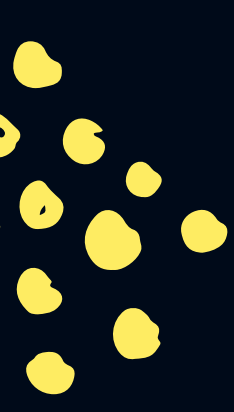

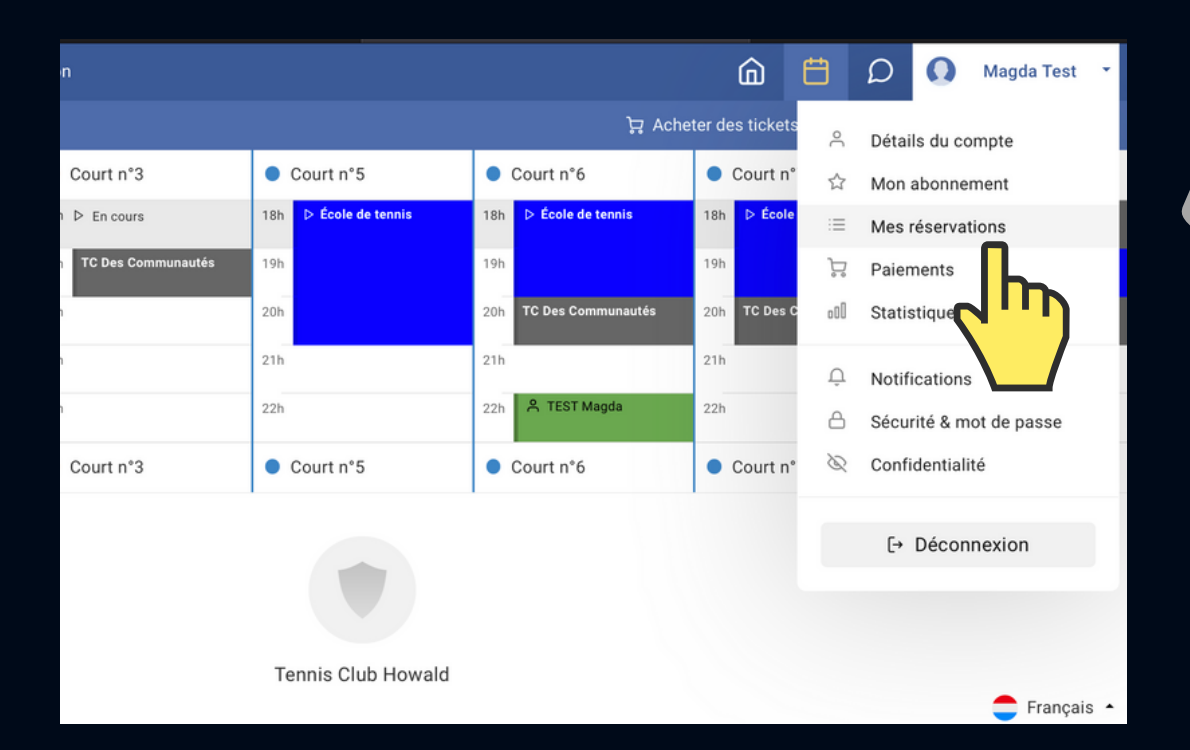

### vérifiez vos réservations

sous cet onglet, vous pouvez également **consulter votre profil** 

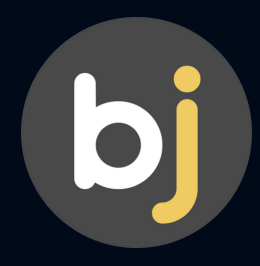

3

ANNULATION

#### annulez la réservation

| Tennis Club Howald                                                                                                    |                                                                                              | Annuler cette réservation                                                                        |  |  |
|----------------------------------------------------------------------------------------------------|----------------------------------------------------------------------------------------------|--------------------------------------------------------------------------------------------------|--|--|
| <ul> <li>⇒ Détails du compte</li> <li>☆ Mon abonnement</li> <li>∷ Mes réservations</li> <li>&gt; Paiements</li> </ul> | Mes réservations<br>Aujourd'hui - Vendredi 11 février 2022<br>Utilisateur / Libellé Planning | Court n°6     11 février 2022                                                                    |  |  |
| <ul> <li>Notifications</li> <li>Sécurité &amp; mot de passe</li> </ul>                                                | Mardi 8 février 2022                                                                         | Durée du créneau Date de création Responsable<br>60 minutes 11 févr. 2022 Magda Test<br>18:54:50 |  |  |
| <ul><li>➢ Confidentialité</li><li>⊡ Déconnexion</li></ul>                                                             | Page 1 su                                                                                    | Vous pouvez annuler cette réservation jusqu'à la<br>dernière minute.<br>Preuve de réservation    |  |  |
|                                                                                                    | © openresa.com • Conditions & politique de confidentialité                                   | réservation et des informations imprimées sur ce document.                                       |  |  |

Première étape, cliquez sur la réservation que vous souhaitez annuler.

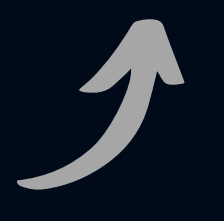

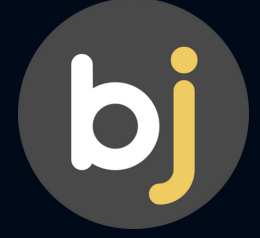

# 3

# ANNULATION

#### une fois annulés, les billets seront reversés sur votre compte

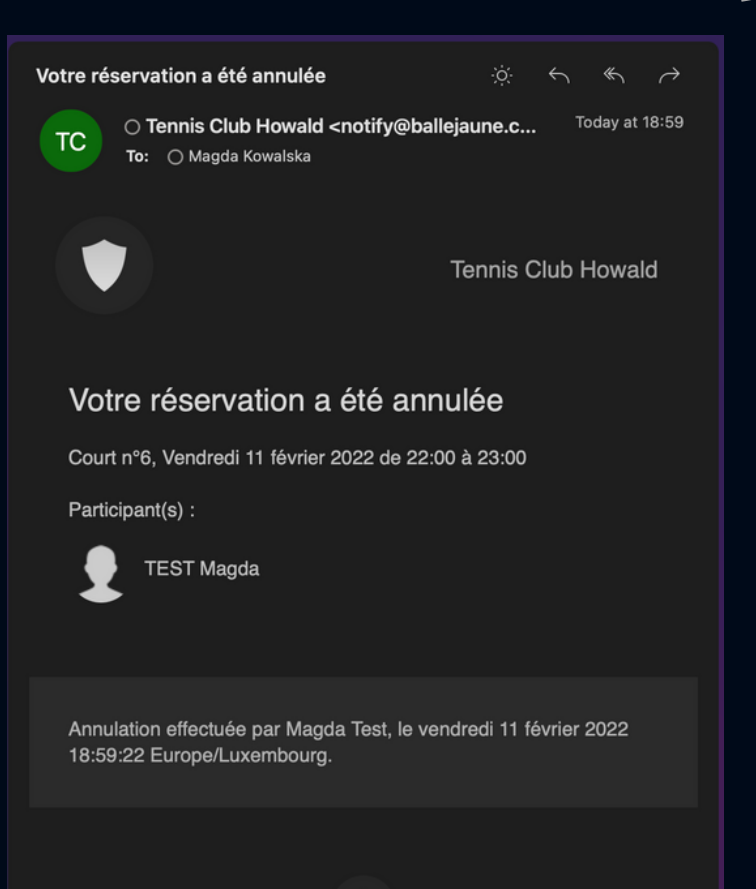

la confirmation de l'annulation est envoyée par e-mail

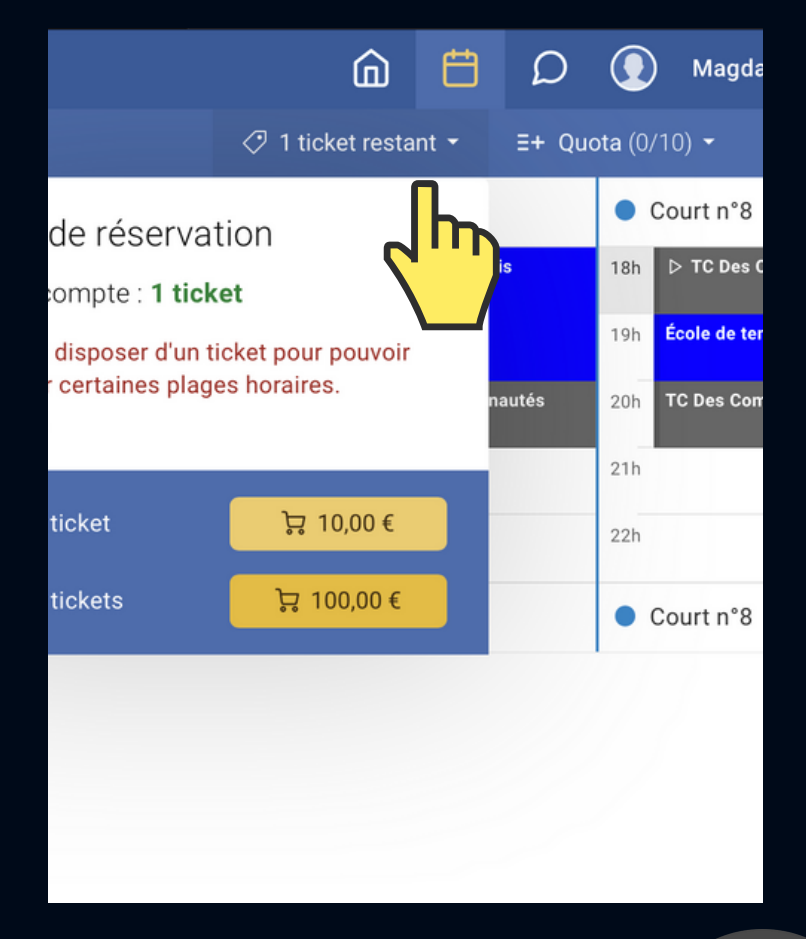

bj

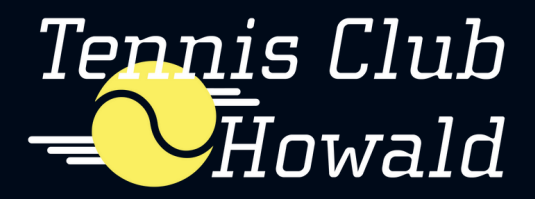

#### si vous avez des questions, veuillez contacter communication@tennishowald.lu